AdvAnch 2015 – 1g **Uživatelský manuál** v. 1.0

# Obsah

| 1.   | POPIS APL   | IKACE                                                               | 3 |
|------|-------------|---------------------------------------------------------------------|---|
|      | 1.1.        | Pracovní prostředí programu                                         | 3 |
|      | 1.2.        | Práce se soubory                                                    | 4 |
|      | 1.3.        | Základní nástrojová lišta                                           | 4 |
| 2.   | ZADÁVANÍ    | HODNOT VSTUPNÍCH PARAMETRŮ                                          | 5 |
|      | 2.1.        | Geometrické charakteristiky zemní kotvy                             | 5 |
|      | 2.2.        | Charakteristiky zemního prostředí v kontaktu s pláštěm kořene kotvy |   |
|      |             |                                                                     | 6 |
|      | 2.3.        | Nastavení výpočtu                                                   | 7 |
|      | 2.4.        | Vysokotlaká/tlaková injektáž                                        | 8 |
|      | 2.5.        | Sestavení t-z křivek                                                | 9 |
|      | 2.6.        | Zadání zatěžovacích stupňů, výsledky výpočtu                        | 0 |
| 3.   | PROVEDE     | NÍ VÝPOČTU, VÝSLEDKY 1                                              | 1 |
| Příl | oha A: Chyb | ové zprávy 1                                                        | 2 |

## **1. POPIS APLIKACE**

#### 1.1. Pracovní prostředí programu

Základní nástrojová lišta

Sada karet pro zadávaní hodnot vstupních parametrů

Grafické zpracování výsledků: závislost (a) osové síly, (b) smykového napětí, (c) osové deformace na poloze, (d) pracovní diagram

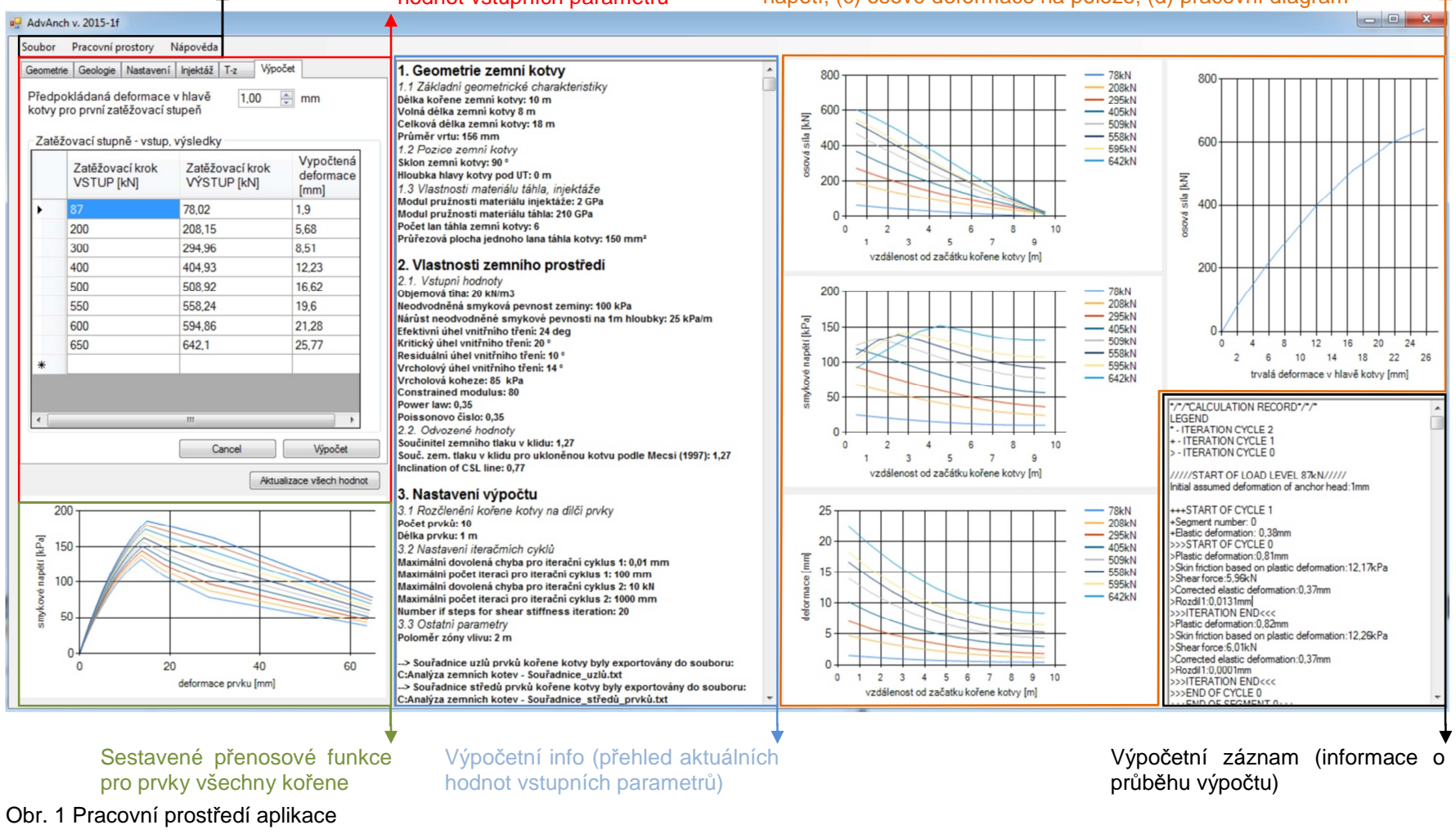

Návod – Uživatelský manuál AdvAnch v. 2015 -1g

#### 1.2. Práce se soubory

Projekty vytvořené v aplikaci je možné uložit a opětovně načíst pomocí souboru s příponou \*.ac. Jde o textový soubor, ve kterém jsou uložené vstupné hodnoty výpočtu.

Program využívá pro svůj chod adresář *C:Vanalýza zemních kotev* (dále jen pracovní složka). Umístnění pracovní složky není možné měnit. Do této složky jsou exportovány některé vstupy, všechny výsledky výpočtů, informace o průběhu výpočtu v podobě následujících souborů:

| Souřadnice_uzlů.txt                   | Souřadnice uzlů prvků kořene kotvy                                                                                             |
|---------------------------------------|----------------------------------------------------------------------------------------------------|
| Souřadnice_středů_prvků.txt           | Souřadnice středů prvků kořene kotvy                                                                                           |
| Radiální_napětí_tuhost.txt            | Radiální napětí působící ve středech prvků kořene                                                                              |
| Přenosové funkce - Větev_zpevnění.txt | Část zpevnění t-z křivek pro každý prvek kořene kotvy (vztaženo k jeho středu)                                                 |
| Přenosové funkce - Větev_změkčení.txt | Část změkčení t-z křivek pro každý prvek kořene kotvy (vztaženo ke středu prvku)                                               |
| Přenosové funkce - Celý průběh.txt    | Kompletní t-z křivky pro každý prvek kořene kotvy (vztaženo ke středu prvku)                                                   |
| Základní_výsledky.txt                 | Soubor obsahující výsledky pro sestavení pracovního diagramu: <i>dosažena síla v hlavě</i> kotvy - deformace v hlavě kotvy     |
| Podrobné_výsledky.txt                 | Soubor obsahující výsledky ve formátu:<br>souřadnice středu + osová síla + celková<br>deformace + mobilizované smykové napětí. |
| Informace_o_výpočtu.rtf               | Přehled výpočetních vstupů                                                                                                    |
| Záznam_o_výpočtu.rtf                  | Informace o průběhu výpočtu                                                                                                    |

### 1.3.Základní nástrojová lišta

| Soubor $\rightarrow$ Nový projel<br>Soubor $\rightarrow$ Otevřít proj<br>Soubor $\rightarrow$ Uložit proje | kt<br>iekt<br>ekt |           | Založení nového projektu<br>Otevření stávajícího projektu<br>Uložení stávajícího projektu                                                |
|----------------------------------------------------------------------------------------------------|-------------------|-----------|----------------------------------------------------------------------------------------------------|
| Pracovní prostory -<br>info → Vvmazat                                                                      | $\rightarrow$     | Výpočetní | Vymazání prostoru s informacemi o výpočtu                                                                                                |
| Pracovní prostory -<br>info $\rightarrow$ Export                                                           | $\rightarrow$     | Výpočetní | Export informací o výpočtu do souboru C:\Analýza zemních kotev\Informace_o_výpočtu.rtf                                                   |
| Pracovní prostory - $záznam \rightarrow Ukázat$                                                            | $\rightarrow$     | Výpočetní | Zobrazení záznamu výpočtu                                                                                                    |
| Pracovní prostory - $záznam \rightarrow Vvmazat$                                                           | $\rightarrow$     | Výpočetní | Vymazání záznamu výpočtu                                                                                                    |
| Pracovní prostory -<br>záznam → Exportova                                                                  | →<br>t            | Výpočetní | Export informací o výpočtu do souboru C:\Analýza zemních kotev\Záznam_o_výpočtu.rtf                                                      |
| Nápověda → Manuál                                                                                          |                   |           | Přístup ke třem návodům: (a) Teorie, (b)<br>Uživatelský manuál, (c) Verifikace, tutoriál<br>Všechny návody jsou ve formě .pdf uloženy ve |
| Nápověda $\rightarrow$ O aplika                                                                            | ici               |           | Zde je uvedena základní identifikace programu<br>a aktuální verze.                                                                       |

# 2. ZADÁVANÍ HODNOT VSTUPNÍCH PARAMETRŮ

V následujícím textu jsou prezentovány všechny karty pro zadávaní hodnot vstupních parametrů. Jsou zde také uvedeny odkazy na relevantní části manuálu *Teorie*, ve kterém jsou všechny veličiny podrobněji popsány.

#### 2.1. Geometrické charakteristiky zemní kotvy

Geometrické charakteristikya základní deformační charakteristicky materiálů zemní kotvy se zadávají v kartě *Geometrie*. Pro načtení aktuálních dat o geometrii zemní kotvy je vždy potřebné použít příkaz **Geometrie - aktualizace dat**. Je možné také použít příkaz **Aktualizace všech hodnot**, který aktualizuje všechny vstupní údaje výpočtu ve všech kartách.

| Geometrie | Geologie    | Nastavení    | Injektáž    | T-z    | Výpo    | čet     |                 |
|-----------|-------------|--------------|-------------|--------|---------|---------|-----------------|
| Základ    | ní geome    | trické char  | akteristi   | (y zen | nní kot | vy      |                 |
| Volná o   | lélka kot   | ry           |             |        | 8,00    | *<br>*  | m               |
| Kořeno    | vá délka    | kotvy        |             | Ì      | 10.00   | *       | m               |
| Celkov    | á délka k   | otvy         |             | 1      | 18,00   | <b></b> | m               |
| Průměn    | vrtu        |              |             | ĺ      | 156     | *       | mm              |
| Pozice    | a sklon z   | emní kotvy   | /           |        |         |         |                 |
| Sklon k   | otvy        |              | -           |        | 90,00   | *       | •               |
| Hloubk    | a hlavy k   | otvy pod te  | erénem      | ĺ      | 0.00    | *<br>*  | m               |
| Charak    | teristiky r | nateriálu tá | ihla a inje | ektáže | 2       |         |                 |
| Modul     | pružnosti   | materiálu i  | njektáže    |        | 2       | *       | GPa             |
| Modul     | pružnosti   | materiálu t  | áhla        |        | 210     | *<br>*  | GPa             |
| Početl    | an          |              |             |        | 6       | *       | -               |
| Průřezo   | vá ploch    | a jednoho    | lana        | ĺ      | 150     | *       | mm2             |
|           |             |              |             |        |         |         |                 |
|           |             |              |             |        |         |         |                 |
|           |             |              |             |        |         |         |                 |
|           |             |              |             |        | Geom    | etrie   | aktualizace dat |

- 1) <u>Základní geometrické charakteristiky</u> zemní kotvy
  - a) Volná déka kotvy; **/**<sub>v</sub> [m]
  - b) Délka kořene kotvy; *I<sub>k</sub>* [m]
  - c) \*Celková délka; *I<sub>c</sub>*[m]
  - d) Průměr vrtu; *d<sub>v</sub>* [mm]
- 2) Pozice a sklon zemní kotvy
  - a) Sklon zemní kotvy; α [°]
  - b) Úroveň hlavy kotvy pod terénem; h<sub>p</sub> [m]
- 3) Vlastnosti táhla a zálivky (injektáže)
  - a) Modul pružnosti zálivky; Eg [GPa]
  - b) Modul pružnosti táhla; **E**s [GPa]
  - c) Počet lan kotvy; n<sub>t</sub> [-]
  - d) Plocha jedno lana; A<sub>t1</sub> [-]

Obr. 2 Karta Geometrie

\*Vypočte se automaticky.

V následující tabulce jsou uvedeny odkazy na příslušné části manuálu *Teoretické podklady*, kde jsou dané veličiny podrobněji vysvětleny.

Tab. 1 Reference na návod Teoretické podklady

| I <sub>v</sub> | l <sub>k</sub> | I <sub>c</sub> | $d_v$    | α | h <sub>p</sub> | $E_{g}$ | Es  | n <sub>t</sub> | <b>A</b> <sub>t1</sub> |
|----------------|----------------|----------------|----------|---|----------------|---------|-----|----------------|------------------------|
|                |                | kap. 1.1,      | obr. 1-1 |   |                |         | kap | . 2-2          |                        |

# 2.2. Charakteristiky zemního prostředí v kontaktu s pláštěm kořene kotvy

Charakteristiky zeminy se zadávají v kartě *Geologie*. Pro načtení aktuálních dat kotvy je vždy potřebné použít příkaz **Geologie - aktualizace dat**. Je možné také použít příkaz **Aktualizace všech hodnot**, který aktualizuje všechny vstupní údaje výpočtu ve všech kartách. Předpokládá se homogenní zemní prostředí.

| Objemová tíha                           | 20.00  | - LN | l/m3 |
|-----------------------------------------|--------|------|------|
|                                         | 20,00  | • KI | w/m5 |
| Parametry smykové pevnosti              |        |      |      |
| Neodvodněná smyková pevnost             | 100,00 | 🗘 kF | )a   |
| Nárůst neodvodněné pevnosti             | 25,00  | 🗘 kP | Pa/m |
| Efektivní úhel vnitřního tření          | 24,00  | •    |      |
| Vrcholový úhel vnitřního tření          | 14.00  | •    |      |
| Vrcholová koheze                        | 85,00  | 🗧 kP | a    |
| Kritický úhel vnitřního tření           | 20,00  | ÷    |      |
| Residuální úhel vnitřního tření         | 10,00  | *    |      |
| Deformační parametry, ostatní           |        |      |      |
| Exponent deformačního modulu            | 0,35   | -    |      |
| Číslo deformačního modulu               | 80,00  | -    |      |
| Poissonovo číslo                        | 0,35   | -    |      |
| Kalibrační konstanta (deformace-napětí) | 0,90   | -    |      |
| OCR                                     | 6.50   | - 14 |      |

- 1) Základní údaje
  - a) Objemová hmotnost zeminy; γ[kN/m<sup>3</sup>]
- 2) <u>Pevnostní parametry</u>
  - a) Referenční hodnota neodvodněné smykové pevnosti; c<sub>u</sub><sup>ref</sup> [kPa]
  - b) Přírůstek neodvodněné smykové pevnosti na 1m hloubky; *dc<sub>u</sub>* [kPa]
  - c) Efektivní úhel vnitřního tření (pro výpočet K<sub>0</sub>); *φ*´[°]
  - d) Vrcholový úhel vnitřního tření;  $\varphi_p$  [°]
  - e) Vrcholová soudržnost; c<sub>p</sub> [kPa]
  - f) Úhel vnitřního tření v kritickém stavu; *φ<sub>crit</sub>* [°]
  - g) Úhel vnitřního tření v residuálním stavu; *p*<sub>res</sub> [°]
- 3) Deformační parametry, ostatní
  - a) Exponent deformačního modulu; m [-]
  - b) Číslo deformačního modulu; K [-]
  - C) Poissonovo číslo;  $\nu$  [-]
  - d) \*Kalibrační konstanta; R<sub>f</sub> [-]
  - e) Stupeň překonsolidace; OCR [-]

#### Obr. 3 Karta Geologie

\*Je nastavena doporučena výchozí hodnota tohoto parametru.

| Tab. 2 Reference na návod | Teoretické podklady |
|---------------------------|---------------------|
|---------------------------|---------------------|

| <b>C</b> u <sup>ref</sup> | ∆c <sub>u</sub> | φ                 | $\varphi_{\rm p}$ | C <sub>p</sub> | φ <sub>cs</sub> | <i>φ</i> <sub>r</sub> | m    | K   | v      | R <sub>f</sub> | OCR               |
|---------------------------|-----------------|-------------------|-------------------|----------------|-----------------|-----------------------|------|-----|--------|----------------|-------------------|
| (2-                       | 36)             | (2-26),<br>(2-29) | ok                | or. 2-6, o     | br. 2-1         | 7                     | (2-2 | 20) | (2-21) | (2-18)         | (2-26),<br>(2-29) |

## 2.3. Nastavení výpočtu

Parametry nastavení výpočtu se zadávají v kartě *Nastavení*. Pro načtení aktuálních dat kotvy je vždy potřebné použít příkaz **Nastavení - aktualizace dat**. Je možné také použít příkaz **Aktualizace všech hodnot**, který aktualizuje všechny vstupní údaje výpočtu ve všech kartách.

| rační cyklus 1 - počet kroků 100<br>rační cyklus 2 - tolerance 10 - kN<br>rační cyklus 2 - počet kroků 1000<br>race smykové tuhosti - počet kroků 20 |                                                                                                    |    |         |      |                                        |
|----------------------------------------------------------------------------------------------------|----------------------------------------------------------------------------------------------------|----|---------|------|----------------------------------------|
| rační cyklus 2 - tolerance 10 kN<br>rační cyklus 2 - počet kroků 1000<br>race smykové tuhosti - počet kroků 20                                       |                                                                                                    |    |         | 100  | lterační cyklus 1 - počet kroků        |
| rační cyklus 2 - počet kroků 1000 🛓 -<br>race smykové tuhosti - počet kroků 20 🗼 -                                                                   |                                                                                                    | kN | -       | 10   | terační cyklus 2 - tolerance           |
| race smykové tuhosti - počet kroků 20 🚔 -                                                                                                    |                                                                                                    | -  | -       | 1000 | terační cyklus 2 - počet kroků         |
|                                                                                                    | , in the second second s | 2  | *<br>*  | 20   | terace smykové tuhosti - počet kroků   |
| statní parametry, pokročilé nastavení                                                                                                    |                                                                                                    |    |         |      | Ostatní parametry, pokročilé nastavení |
| oloměr zóny vlivu 2,00 👻 m                                                                                                    |                                                                                                    | m  | *.<br>* | 2,00 | <sup>D</sup> oloměr zóny vlivu         |
| ovolená deformace segmentu 1.00 👘 mm                                                                                                    |                                                                                                    | mm | *       | 1.00 | Dovolená deformace segmentu            |
| ásobitel zatížení - pokles 0.05 🛓 -                                                                                                    |                                                                                                    |    | *       | 0.05 | Násobitel zatížení - pokles            |
|                                                                                                    |                                                                                                    | 2  | *       | 0.06 | Násobitel zatížení - nárůst            |

- ) <u>Rozčleněni na prvky</u>
- a) Počet prvků kořene kotvy; **n<sub>seg</sub> [-]**
- <u>Nastavení iteračních cyklů</u>
- a) \*Tolerance iteračního cyklu 1; *Tol<sub>it-1</sub>* [mm]
- b) \*Počet kroků iteračního cyklu 1; Nit-1 [-]
- c) \*Tolerance iteračního cyklu 2; *Tol<sub>it-2</sub>* [kN]
- d) \*Počet kroků iteračního cyklu 1; Nit-2 [-]
- e) \*lterace smykové tuhosti; N<sub>G</sub> [-]
- 3) Ostatní parametry, pokročilé nastavení
  - a) Zóna vlivu; r<sub>m</sub> [m]
  - b) \*Dovolená deformace segmentu
  - c) \*Násobek zatížení pokles; *M<sub>Ld</sub>* [-]
  - d) \*Násobek zatížení nárůst; *M<sub>Li</sub>* [-]

Obr. 4 Karta Nastavení

\*Je nastavena doporučena výchozí hodnota tohoto parametru.

| $1 a_0$ . $3 Neielelice ha havou leolelicke pouklaug$ | Tab. 3 Refere | ence na návo | d Teoretické | podklady |
|-------------------------------------------------------|---------------|--------------|--------------|----------|
|-------------------------------------------------------|---------------|--------------|--------------|----------|

| Tol <sub>it-1</sub> | <b>N</b> <sub>it-1</sub> | Tol <sub>it-2</sub> | N <sub>it-2</sub> | r <sub>m</sub> |
|---------------------|--------------------------|---------------------|-------------------|----------------|
|                     | kap                      | o. 3                |                   | (2-17), (2-19) |

#### 2.4. Vysokotlaká/tlaková injektáž

Parametry týkající se tlakové resp. dodatečné vysokotlaké injektáže a tahového namáháni materiálu injektáže se zadávají v kartě *Injektáž* Pro načtení aktuálních dat kotvy je vždy potřebné použít příkaz **Injektáž - aktualizace dat**. Je možné také použít příkaz **Aktualizace všech hodnot**, který aktualizuje všechny vstupní údaje výpočtu ve všech kartách.

| Predpokladany prumer korene kotvy        | 262,00           |
|------------------------------------------|------------------|
| Vzdálonost mozi inickěními otážomi       | 0.50 N           |
| Ztráty injekční směsi                    | 0.00 🔹 %         |
| Teoretický průměr kořene kotvy           | 262.49 🚔 mm      |
| Teoretický injekční tlak (1. prvek)      | 0.00 🚔 kPa       |
| Konsolidace injektáže                    | 10.00 🚔 %        |
| Charakterisitiky materiálu injektáže při | tahovém namáhaní |
| Tahové zpevňování - ACI 318 model        |                  |
| Limitní poměrné osové přetvoření         | 0.00000 -        |
| Tahová pevnost materiálu injektáže       | 2,00 🌩 MPa       |
|                                          |                  |

- 1) Tlaková injektáž, VTI
  - a) Způsob zahrnutí injektáže
    - Bez vlivu VTI
      Zvětšení průměru kořene
      Teorie expanze válcové dutiny (*Randolph et al., 1979*)
  - (Randolph et al., 1979) N. Dřednekládený průměr keřene: **d. Im**
  - b) Předpokládaný průměr kořene;  $d_k$  [mm]
  - c) Objem injektované směsi; *V<sub>g</sub>* [l/etáž]
- d) Vzdálenost mezi injekčními etážemi; a<sub>g</sub>
   [m]
- e) Ztráty injekční směsi; Δv<sub>g</sub> [%]
- f) <sup>+</sup>Teoretický průměr kořene; **d**<sub>k, teorie</sub> [mm]
- g) <sup>#</sup>Teoretický injekční tlak; **p**<sub>g, teorie</sub> [kPa]
- h) Konsolidace injektáže; *ɛ<sub>V,bleed</sub>* [%]
- 2) Materiál injektáže v tahu
  - a) Způsob zahrnutí redukce tuhosti
     Bez redukce tuhosti
    - Redukce tuhosti jednouchý model
    - Tahové zpevňování CEB FIP model
    - Tahové zpevňování ACI 318 model
  - b) \*Limitní osové přetvoření;  $\varepsilon_{a,lim}$  [-]
  - c) Tahová pevnost materiálu injektáže;  $f_t$  [MPa]

#### Obr. 5 Karta Injektáž

- \* Je nastavena doporučena výchozí hodnota tohoto parametru.
- <sup>+</sup> Vypočte se automaticky, na základě zadané spotřeby injektované směsi  $V_{\alpha}$ .
- <sup>#</sup> Vypočte se v případě využití teorie expanze válcové dutiny.

| $d_k$             | $\mathcal{E}_{V,bleed}$ | <i>E</i> a,lim | f <sub>t</sub> |
|-------------------|-------------------------|----------------|----------------|
| (2-27),<br>(2-30) | (2-32)                  | kap.           | . 2-3          |

#### 2.5. Sestavení t-z křivek

Tvar větve zpevnění t-z křivek je závislý na hodnotách vstupních parametrů *Geologie* a *Injektáž*. Počet segmentů větve zpevnění a tvar větve změkčení se definují v kartě *T-z*. Pro načtení aktuálních dat kotvy je vždy potřebné použít příkaz *T-z křivky aktualizace dat*. Je možné také použít příkaz *Aktualizace všech hodnot*, který aktualizuje všechny vstupní údaje výpočtu ve všech kartách. Sestavené t-z křivky pro každý prvek jsou po aktualizaci dat zobrazeny v grafu pod kartou (obr. 7).

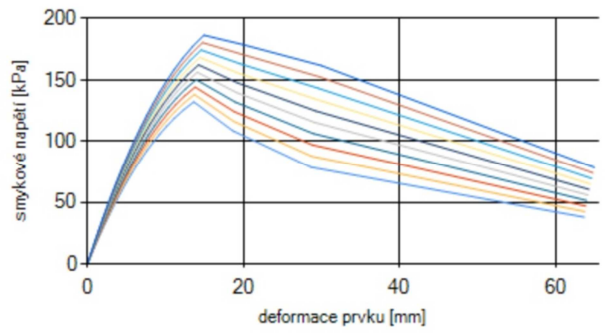

Obr. 7 T-z křivky sestavené pro 10 prvků kořene kotvy

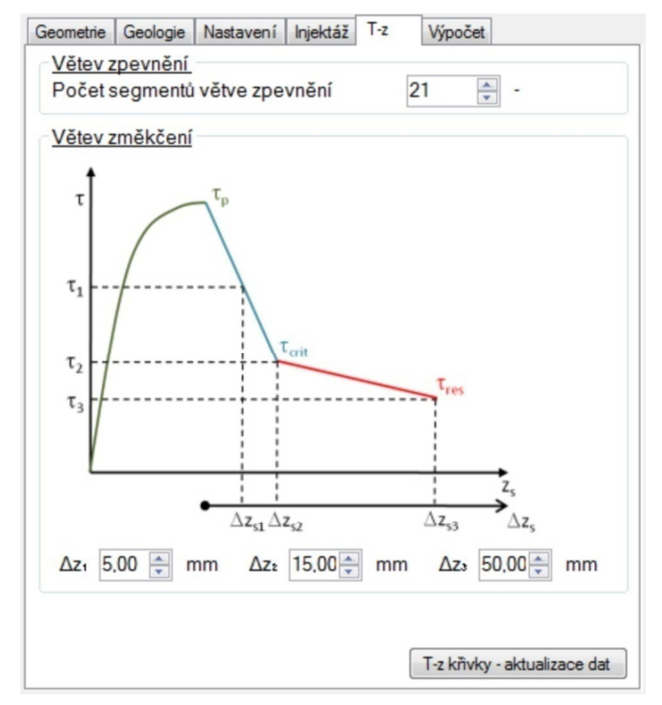

- 1) Větev zpevňování
  - a) Počet segmentů větvě zpevnění
- 2) Větev změkčovaní
  - a) Přírůstek deformace pro dosažení smykového napětí τ<sub>1</sub>; Δz<sub>1</sub> [mm]
  - b) Přírůstek deformace pro dosažení smykového napětí τ<sub>2</sub>; Δ**z<sub>2</sub> [mm]**
  - c) Přírůstek deformace pro dosažení smykového napětí τ<sub>3</sub>; Δ**z<sub>3</sub> [mm]**

Obr. 6 Karta T-z křivky

| Tab. 5 Reference na návod | Teoretické podklady |
|---------------------------|---------------------|
|---------------------------|---------------------|

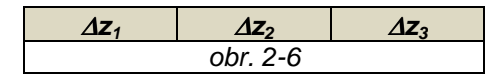

2.6. Zadání zatěžovacích stupňů, výsledky výpočtu

|    | Zatěžovací krok<br>VSTUP [kN] | Zatěžovací krok<br>VÝSTUP [kN] | Vypočtená<br>deformace<br>[mm] |
|----|-------------------------------|--------------------------------|--------------------------------|
| ١. | 87                            | 78,02                          | 1.9                            |
|    | 200                           | 208,15                         | 5,68                           |
|    | 300                           | 294,96                         | 8,51                           |
|    | 400                           | 404,93                         | 12,23                          |
|    | 500                           | 508,92                         | 16,62                          |
|    | 550                           | 558,24                         | 19.6                           |
|    | 600                           | 594,86                         | 21,28                          |
|    | 650                           | 642.1                          | 25,77                          |
| *  |                               |                                |                                |

- a) \*Předpokládaná trvalá deformace v hlavě kotvy pro první zatěžovací stupeň
- b) Zatěžovací stupně vstupní hodnoty
- c) Zatěžovací stupně výstupní (vypočtené) hodnoty
- d) Vypočtené trvalé deformace v hlavě kořene kotvy pro každý zatěžovací stupeň

Obr. 7 Karta Výpočet

\*Je nastavena doporučena výchozí hodnota tohoto parametru

## 3. PROVEDENÍ VÝPOČTU, VÝSLEDKY

#### 3.1.Zpuštění výpočtu

Před samotním zpuštěním výpočtu je vhodné zaktualizovat hodnoty všech vstupních parametrů příkazem **Aktualizace všech hodnot**. Výpočet se spouští příkazem **Výpočet** v kartě *Výpočet*. Úspěšný výpočet je zakončen zobrazením vypočtených sil a odpovídajících trvalých deformací v kartě *Výpočet*. Podrobné informace o průběhu výpočtu lze zobrazit příkazem **Pracovní prostory**  $\rightarrow$  **Výpočetní záznam**  $\rightarrow$  **Exportovat**.

#### 3.2.Získané výstupy

- Vypočtené hodnoty zatížení a odpovídajících trvalých deformací v hlavě kořene kotvy. Tyto hodnoty jsou zobrazeny v tabulce v kartě Výpočet (obr. 7). Data jsou taktéž exportovány do souboru Základní\_výsledky.txt.
- Závislost mezi osovou sílou a vzdáleností od hlavy kořene kotvy pro všechny zatěžovací stupně (obr. 8a).
- Závislost mezi smykovým napětím na plášti kořene kotvy a vzdáleností od hlavy kořene kotvy pro všechny zatěžovací stupně (obr. 8b).

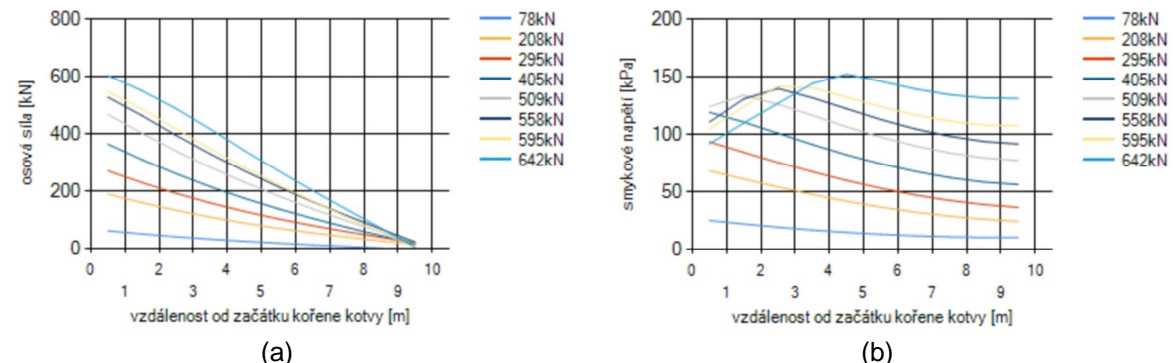

Obr. 8 Příklad závislosti osové síly (a), smykového napětí (b) na vzdálenosti od hlavy kořene kotvy pro 8 zatěžovacích stupňů

- Závislost mezi trvalou deformací kořene kotvy a vzdáleností od hlavy kořene kotvy pro všechny zatěžovací stupně (obr. 9a).
- Pracovní diagram: závislost mezi zatížením a odpovídající trvalou deformací v hlavě kořene kotvy (obr. 9b).

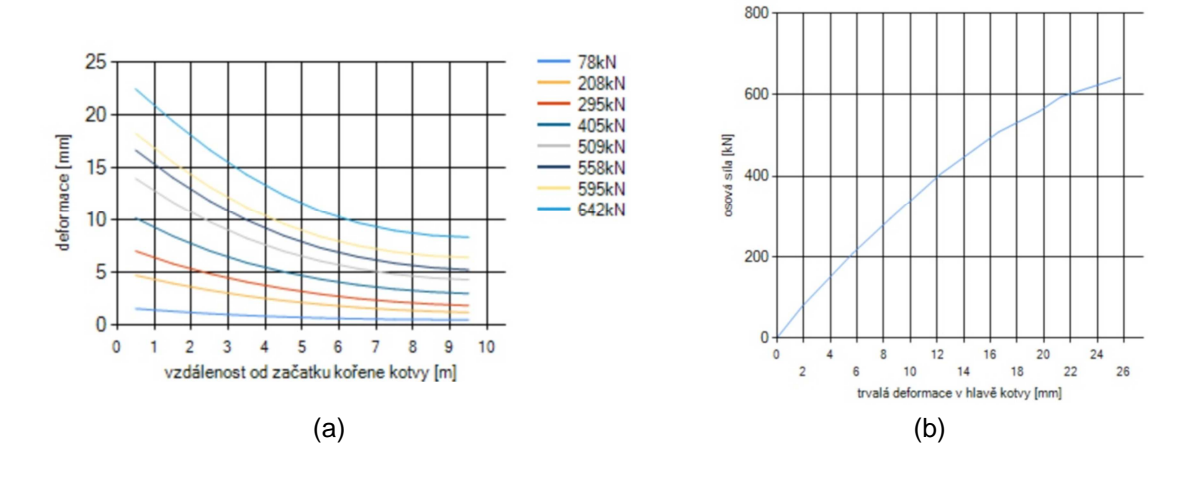

Obr. 9 Příklad (a) závislosti mezi trvalou deformací kořene kotvy a vzdálenosti od hlavy kořene kotvy pro 8 zatěžovacích stupnů, (b) pracovního diagramu

## Příloha A: Chybové zprávy

 "Chyba (1): Radiální napětí je menší než 0. Pokles radiálního napětí v důsledku konsolidace injektáže je příliš vysoký!"

Tento problém lze vyřešit snížením hodnoty parametru  $\varepsilon_{V,bleed}$  (poměrné objemové přetvoření - snížení objemu materiálu injektáže v důsledku její konsolidace) v kartě *Injektáž*.

 "Chyba (2): Maximální počet iterací pro úroveň zatížení: ..... kN byl dosažen. Upravte zatížení!"

Není splněna podmínka (tolerance) pro ukončení iteračního cyklu. K tomu nejčastěji dochází v případě, kdy je zadaná úroveň zatížení vyšší než kořenová únosnost.

 "Chyba (3): Maximální počet iterací pro výpočet elastické deformace segmentu: ..... byl dosažen. Změňte úroveň zatížení nebo zvyšte hodnotu parametru Tol<sub>it-1</sub>."

Není splněna podmínka (tolerance) pro ukončení iteračního cyklu. K tomu nejčastěji dochází v případě, kdy je zadaná úroveň zatížení vyšší než kořenová únosnost.